# 使用IOS-XE資料路徑資料包跟蹤功能排除故障

| 目錄                                        |  |
|-------------------------------------------|--|
|                                           |  |
| <u>必要條件</u>                               |  |
|                                           |  |
| <u>採用元件</u>                               |  |
| <u>背景資訊</u>                               |  |
| <u>參考拓撲</u>                               |  |
| 使用中的資料包跟蹤                                 |  |
| 快速入門手冊                                    |  |
| <u>啟用平台條件式偵錯</u>                          |  |
| <u>啟用資料包跟蹤</u>                            |  |
| 封包追蹤的出口條件限制                               |  |
| <u>顯示資料包跟蹤結果</u>                          |  |
| FIA追蹤                                     |  |
| 顯示資料包跟蹤結果                                 |  |
| 檢查與介面關聯的FIA                               |  |
| <u>傾印追蹤的封包</u>                            |  |
| <u>刪除跟蹤</u>                               |  |
| <u>刪除追蹤案例範例</u>                           |  |
| 插入和穿刺痕跡                                   |  |
| IOSd丟棄跟蹤                                  |  |
| <u>IOSO翻出路徑追蹤</u>                         |  |
| <u>基於使用者定義的過濾器的資料包跟蹤模式匹配(僅限ASR1000平台)</u> |  |
| 資料包跟蹤示例                                   |  |
|                                           |  |
|                                           |  |
|                                           |  |
|                                           |  |

# 簡介

本檔案介紹如何透過封包追蹤功能執行Cisco IOS-XE®軟體的資料路徑封包追蹤。

## 必要條件

## 需求

思科建議您瞭解以下資訊:

在基於QFP(量子流處理器)的路由平台(包括ASR1000、ISR4000、ISR1000、Catalyst 1000、

Catalyst 8000、CSR1000v和Catalyst 8000v系列路由器)上的Cisco IOS-XE 3.10版和更高版本中 提供了資料包跟蹤功能。運行Cisco IOS-XE軟體的ASR900系列聚合服務路由器或Catalyst系列交換 機不支援此功能。

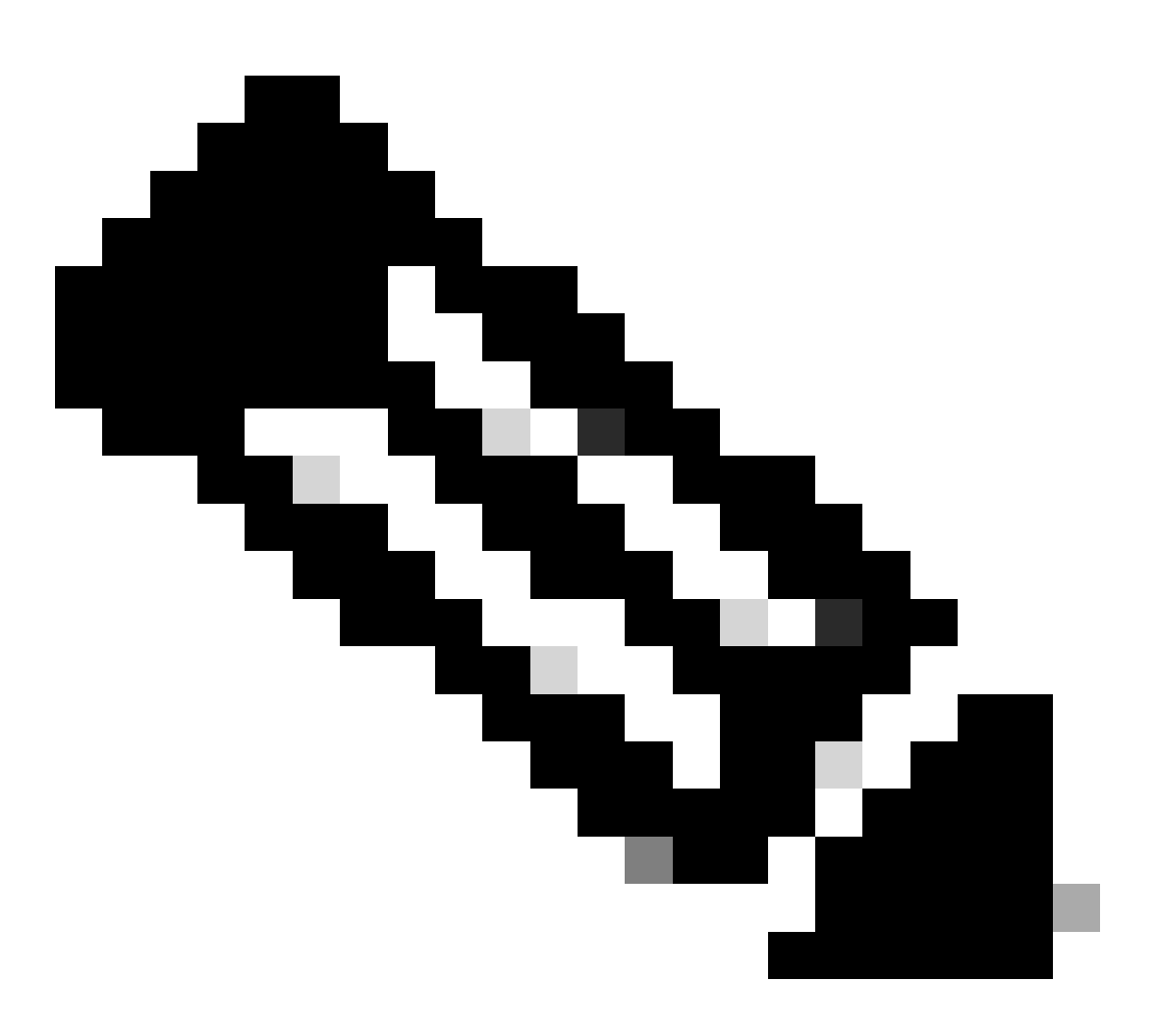

注意:資料包跟蹤功能在ASR1000系列路由器上的專用管理介面GigabitEthernet0上不起作 用,因為在該介面上轉發的資料包不由QFP處理。

採用元件

本文中的資訊係根據以下軟體和硬體版本:

- Cisco IOS-XE軟體版本3.10S (15.3(3)S)及更高版本
- ASR1000系列路由器

本文中的資訊是根據特定實驗室環境內的裝置所建立。文中使用到的所有裝置皆從已清除(預設) )的組態來啟動。如果您的網路運作中,請確保您瞭解任何指令可能造成的影響。

## 背景資訊

若要在疑難排解時找出組態錯誤、容量超載,甚至一般的軟體錯誤等問題,必須瞭解系統內封包會 發生什麼情況。Cisco IOS-XE資料包跟蹤功能可以滿足這一需求。它提供了一種欄位安全方法,用 於記帳,並根據使用者定義條件類捕獲每個資料包的進程詳細資訊。

## 參考拓撲

此圖說明用於本文檔所述示例的拓撲:

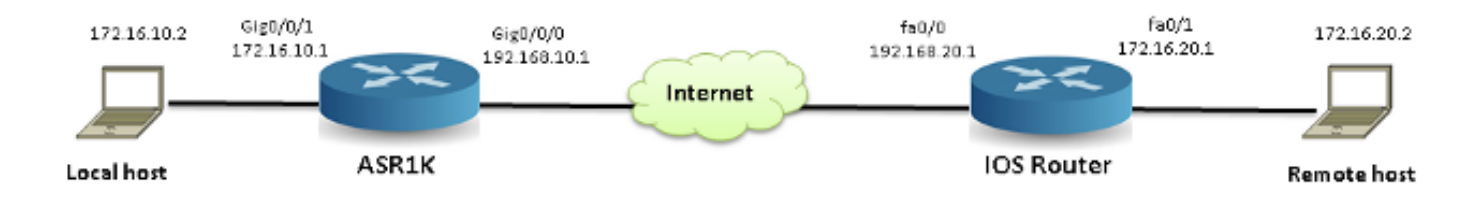

## 使用中的資料包跟蹤

為了說明封包追蹤功能的使用,本節使用的範例說明在ASR1K的介面GigabitEthernet0/0/1上,從本 機工作站172.16.10.2 (位於ASR1K之後)到遠端主機172.16.20.2的網際網路控制訊息通訊協定 (ICMP)流量在輸入方向的追蹤。

您可以使用以下兩個步驟跟蹤ASR1K上的資料包:

1. 啟用平台條件調試,以選擇要在ASR1K上跟蹤的資料包或流量。

2. 使用path-trace或Feature Invocation Array (FIA)跟蹤選項啟用平台資料包跟蹤。

快速入門手冊

如果您已經熟悉本文檔的內容,並且希望使用一節來快速檢視CLI,請閱讀本快速入門手冊。以下僅 是說明工具使用的一些範例。請參閱後面幾節,詳細討論語法,並確保使用符合您要求的配置。

1. 配置平台條件:

<#root>

debug platform condition ipv4 10.0.0.1/32 both

--> matches in and out packets with source or destination as 10.0.0.1/32

debug platform condition ipv4 access-list 198 egress

--> (Ensure access-list 198 is defined prior to configuring this command) - matches egress packets corresponding

to access-list 198

debug platform condition interface gig 0/0/0 ingress

--> matches all ingress packets on interface gig 0/0/0

debug platform condition mpls 10 1 ingress

--> matches MPLS packets with top ingress label 10

debug platform condition ingress

```
--> matches all ingress packets on all interfaces (use cautiously)
```

配置平台條件後,使用以下CLI命令啟動平台條件:

## <#root>

debug platform condition start

## 2. 配置資料包跟蹤:

## <#root>

#### debug platform packet-trace packet 1024

-> basic path-trace, and automatically stops tracing packets after 1024 packets. You can use "circular" option if needed

### debug platform packet-trace packet 1024 fia-trace -

> enables detailed fia trace, stops
tracing packets after 1024 packets

#### debug platform packet-trace drop [code <dropcode>]

-> if you want to trace/capture only packets that are dropped. Refer to Drop Trace section for more details.

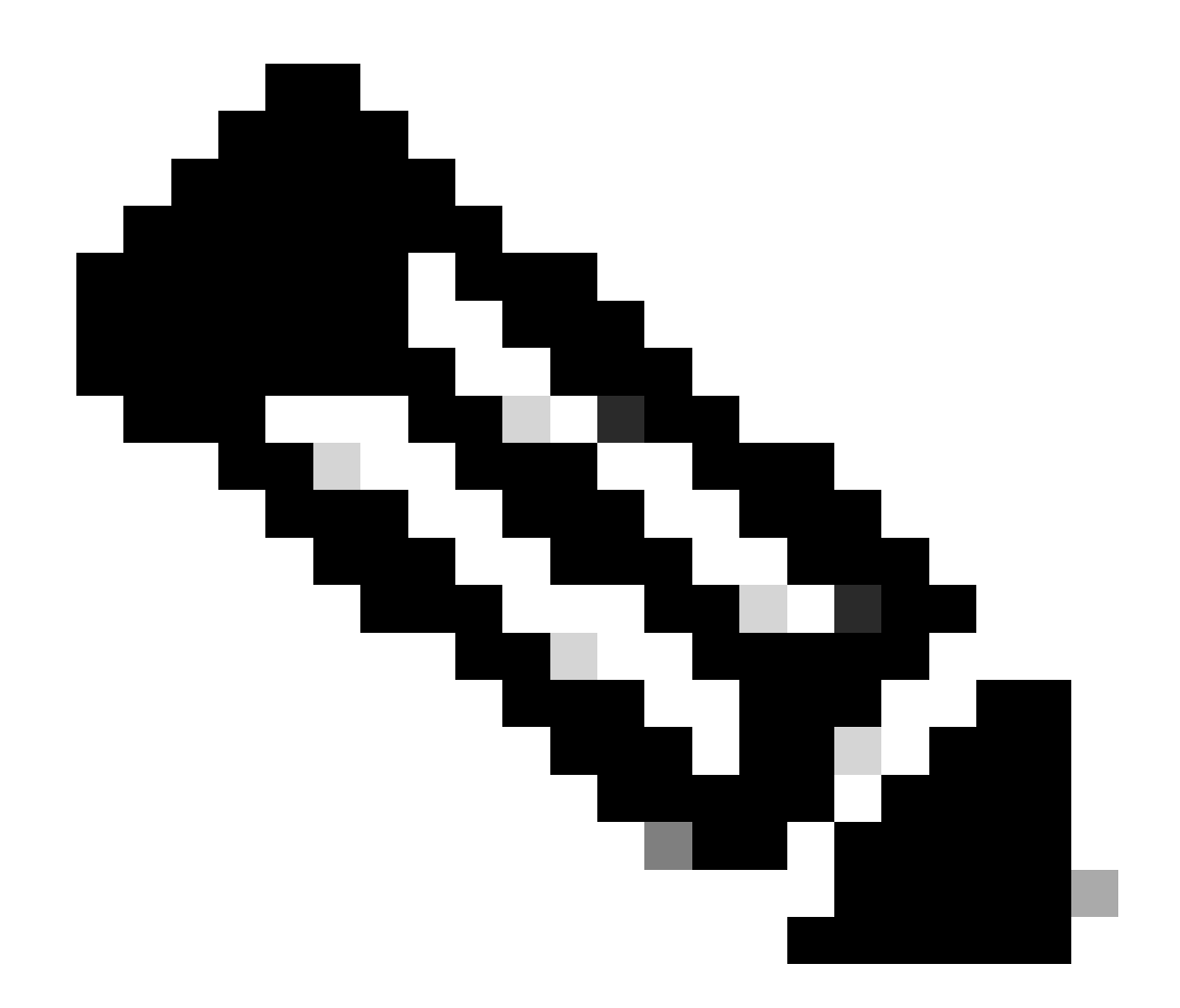

注意:在早期的Cisco IOS-XE 3.x版本中,還需要使用debug platform packet-trace enable命令才能啟動資料包跟蹤功能。Cisco IOS-XE 16.x版本不再需要此功能。

輸入以下命令可清除追蹤緩衝區和reset packet-trace:

<#root>

clear platform packet-trace statistics

--> clear the packet trace buffer

用於清除平台條件和資料包跟蹤配置的命令為:

## <#root>

clear platform condition all

--> clears both platform conditions and the packet trace configuration

## 顯示命令

應用上述命令後,請驗證平台條件和資料包跟蹤配置,以確保獲得所需的配置。

## <#root>

show platform conditions

--> shows the platform conditions configured

show platform packet-trace configuration

--> shows the packet-trace configurations

show debugging

--> this can show both platform conditions and platform packet-trace configured

以下是用於檢查追蹤/擷取封包的命令:

## <#root>

show platform packet-trace statistics

--> statistics of packets traced

#### show platform packet-trace summary

--> summary of all the packets traced, with input and output interfaces, processing result and reason.

#### show platform packet-trace packet 12

-> Display path trace of FIA trace details for the 12th packet in the trace buffer

## 啟用平台條件式偵錯

封包追蹤功能依賴條件式偵錯基礎架構來確定要追蹤的封包。條件式偵錯基礎架構提供根據以下條 件過濾流量的功能:

- 通訊協定
- IP地址和掩碼
- 存取控制清單(ACL)

- 介面
- 流量方向(入口或出口)

這些條件定義了過濾器應用於資料包的位置和時間。

對於本示例中使用的流量,為從172.16.10.2到172.16.20.2的ICMP資料包啟用入口方向上的平台條 件調試。換句話說,選擇要跟蹤的流量。可選擇此流量可使用各種選項。

## <#root>

ASR1000#

2

debug platform condition

| <u>:</u>  |                                     |
|-----------|-------------------------------------|
| egress    | Egress only debug                   |
| feature   | For a specific feature              |
| ingress   | Ingress only debug                  |
| interface | Set interface for conditional debug |
| ip∨4      | Debug IPv4 conditions               |
| ip∨6      | Debug IPv6 conditions               |
| start     | Start conditional debug             |
| stop      | Stop conditional debug              |
|           |                                     |

在此範例中,會使用存取清單來定義條件,如下所示:

## <#root>

ASR1000#

show access-list 150

Extended IP access list 150 10 permit icmp host 172.16.10.2 host 172.16.20.2 ASR1000#

debug platform condition interface gig 0/0/1 ipv4
access-list 150 ingress

若要開始條件式除錯,請輸入以下命令:

<#root>

ASR1000#

debug platform condition start

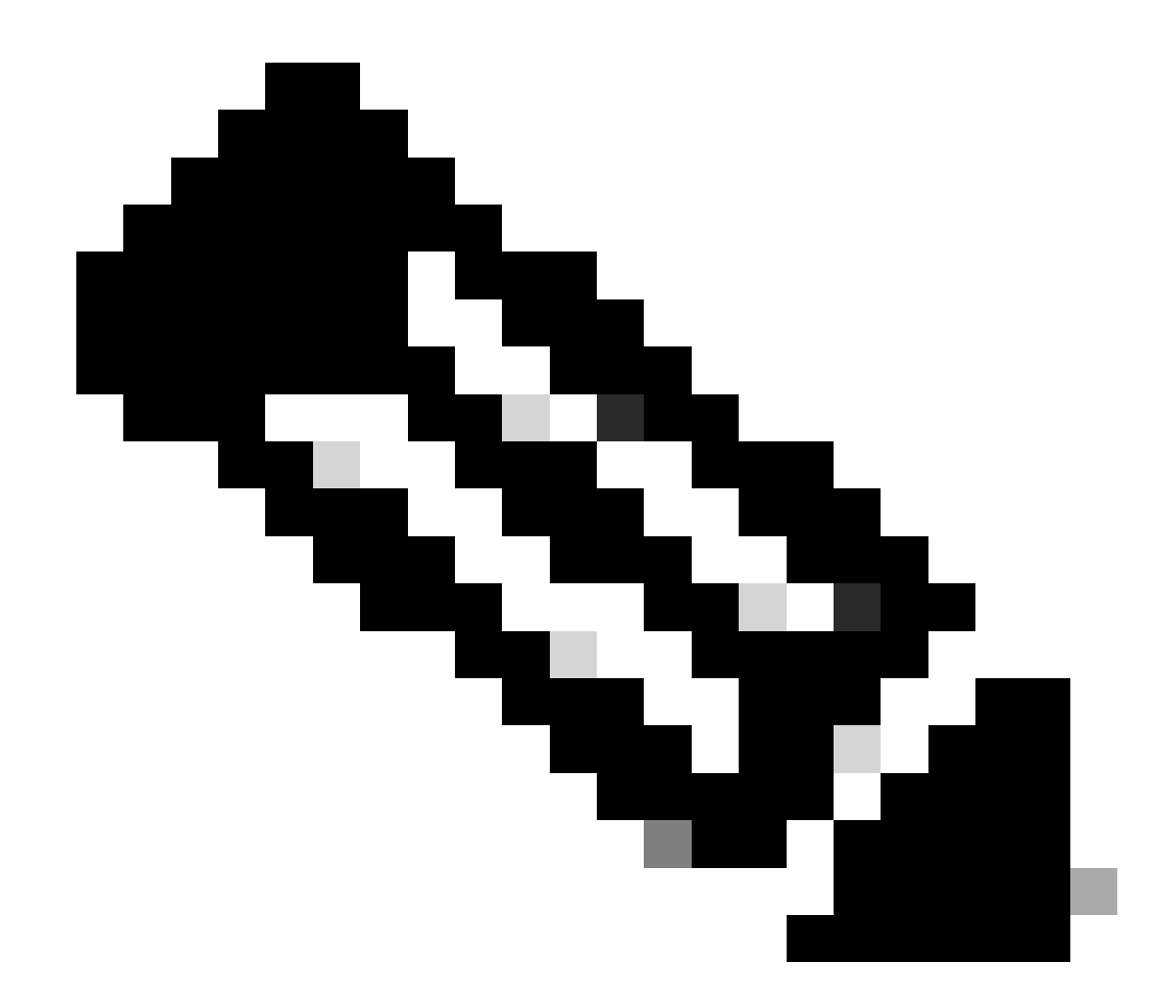

注意:要停止或停用條件調試基礎結構,請輸入debug platform condition stop命令。

若要檢視已設定的條件式偵錯篩選條件,請輸入以下命令:

<#root>

ASR1000#

show platform conditions

Conditional Debug Global State:

Start

Conditions Direction ------GigabitEthernet0/0/1 & IPV4 ACL [150] ingress 
 Feature Condition
 Format
 Value

ASR1000#

總而言之,到目前為止已應用此配置:

<#root>

access-list 150 permit icmp host 172.16.10.2 host 172.16.20.2

debug platform condition interface gig 0/0/1 ipv4 access-list 150 ingress debug platform condition start

## 啟用資料包跟蹤

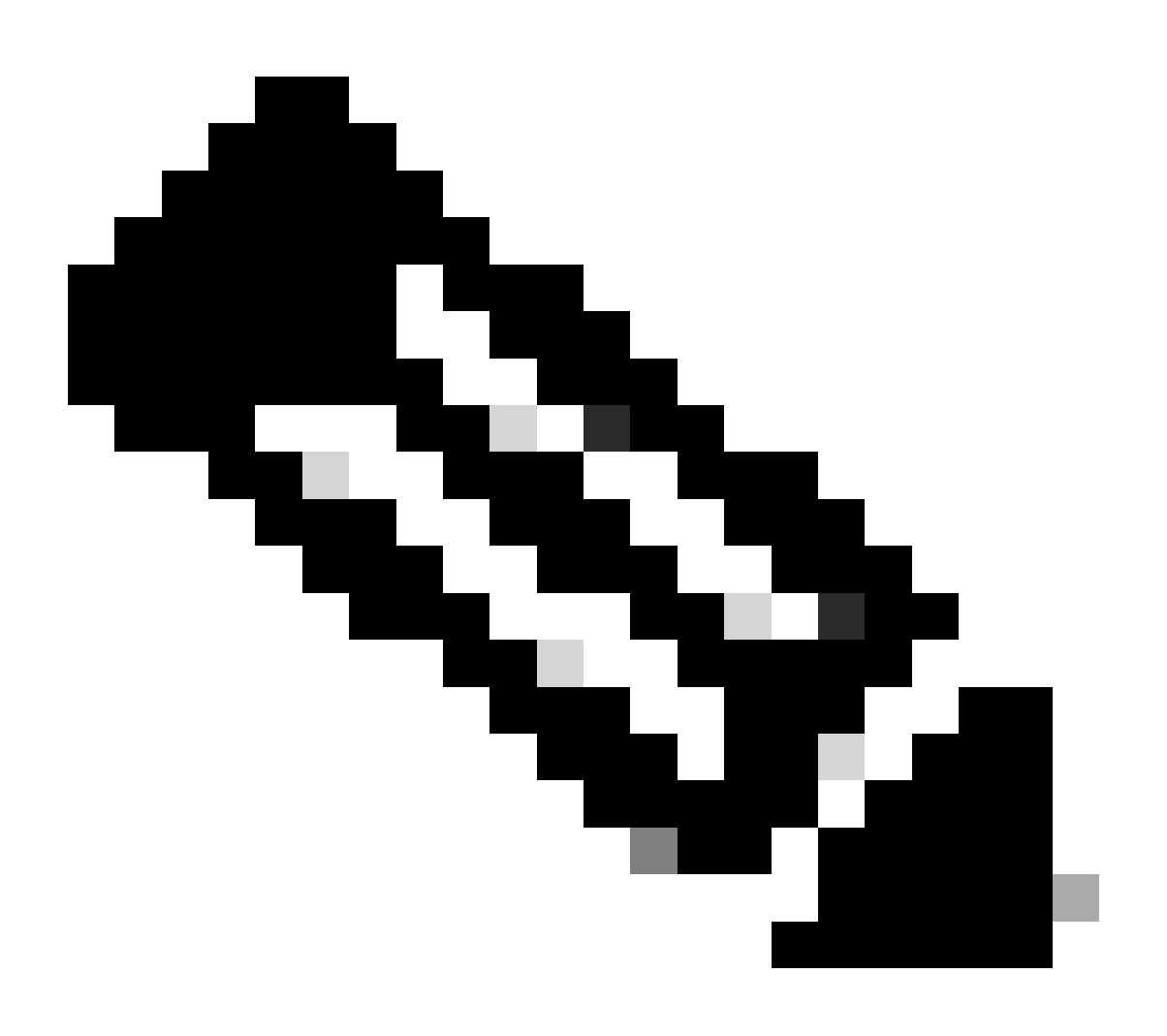

注意:本部分詳細介紹資料包和複製選項,其他選項將在本文檔後面部分介紹。

物理介面和邏輯介面(例如隧道介面或虛擬訪問介面)都支援資料包跟蹤。

以下是封包追蹤CLI語法:

<#root>

ASR1000#

debug platform packet-trace

?

| сору   | Copy packet data   |
|--------|--------------------|
| drop   | Trace drops only   |
| inject | Trace injects only |
| packet | Packet count       |
| punt   | Trace punts only   |

<#root>

```
debug platform packet-trace packet <pkt-size/pkt-num> [fia-trace | summary-only]
  [circular] [data-size <data-size>]
```

以下是此命令關鍵字的說明:

- pkt-num Packet Number指定同時維護的資料包的最大數量。
- summary-only -用於指定僅捕獲摘要資料。預設情況下會同時捕獲摘要資料和功能路徑資料。
- fia-trace -除了路徑資料資訊外,它還選擇性地執行FIA跟蹤。
- data-size -可用於指定路徑資料緩衝區的大小,從2,048到16,384位元組。預設值為2,048位元 組。

<#root>

```
debug platform packet-trace copy packet {in | out | both} [L2 | L3 | L4]
[size <num-bytes>]
```

以下是此命令關鍵字的說明:

- in/out -用於指定要複製的資料包流的方向-入口和/或出口。
- L2/L3/L4 -可用於指定資料包副本的起始位置。第2層(L2)是預設位置。

• size -可讓您指定複製的八位元最大數目。預設值為64個八位組。

在本範例中,以下命令用於為使用條件式偵錯基礎架構選取的流量啟用封包追蹤:

<#root>

ASR1000#

debug platform packet-trace packet 16

若要檢視封包追蹤組態,請輸入以下命令:

<#root>

ASR1000#

show platform packet-trace configuration

debug platform packet-trace packet 16 data-size 2048

還可以輸入show debugging命令檢視平台條件調試和資料包跟蹤配置:

<#root>

ASR1000#

show debugging

IOSXE Conditional Debug Configs:

Conditional Debug Global State: Start

Conditions

IOSXE Packet Tracing Configs:

debug platform packet-trace packet 16 data-size 2048

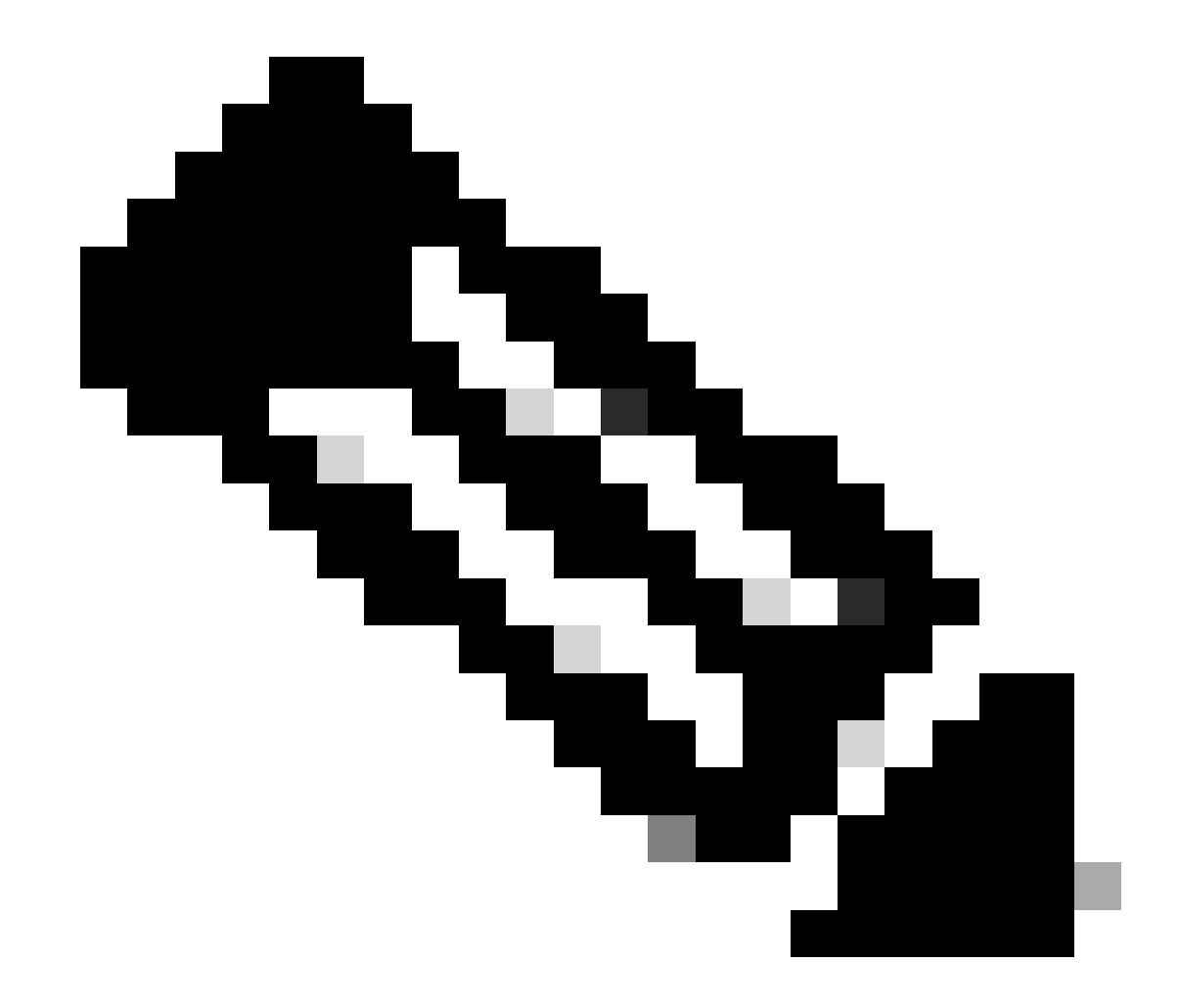

注意:輸入clear platform condition all命令以清除所有平台調試條件和資料包跟蹤配置和資料。

總而言之,到目前為止使用此配置資料來啟用資料包跟蹤:

<#root>

debug platform packet-trace packet 16

封包追蹤的出口條件限制

這些條件定義了條件過濾器以及將其應用於資料包的時間。例如,debug platform condition interface g0/0/0 egress意味著當資料包到達介面g0/0/0上的輸出FIA時,會將其標識為匹配,因此從入口到該點的所有資料包處理都將丟失。

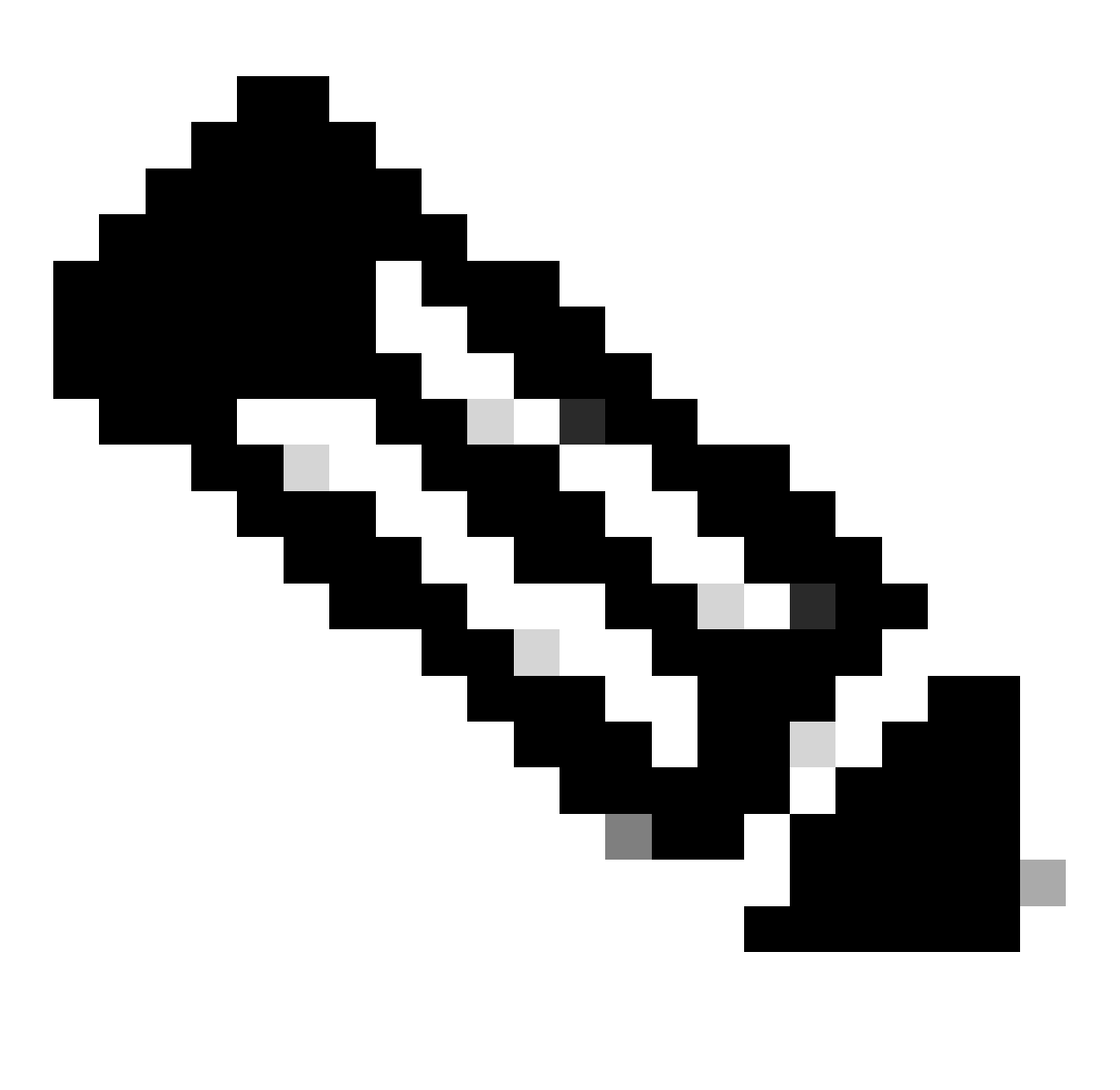

注意:思科強烈建議您對資料包跟蹤使用入口條件,以便獲得儘可能完整和有意義的資料 。可以使用出口條件,但請注意其限制。

顯示資料包跟蹤結果

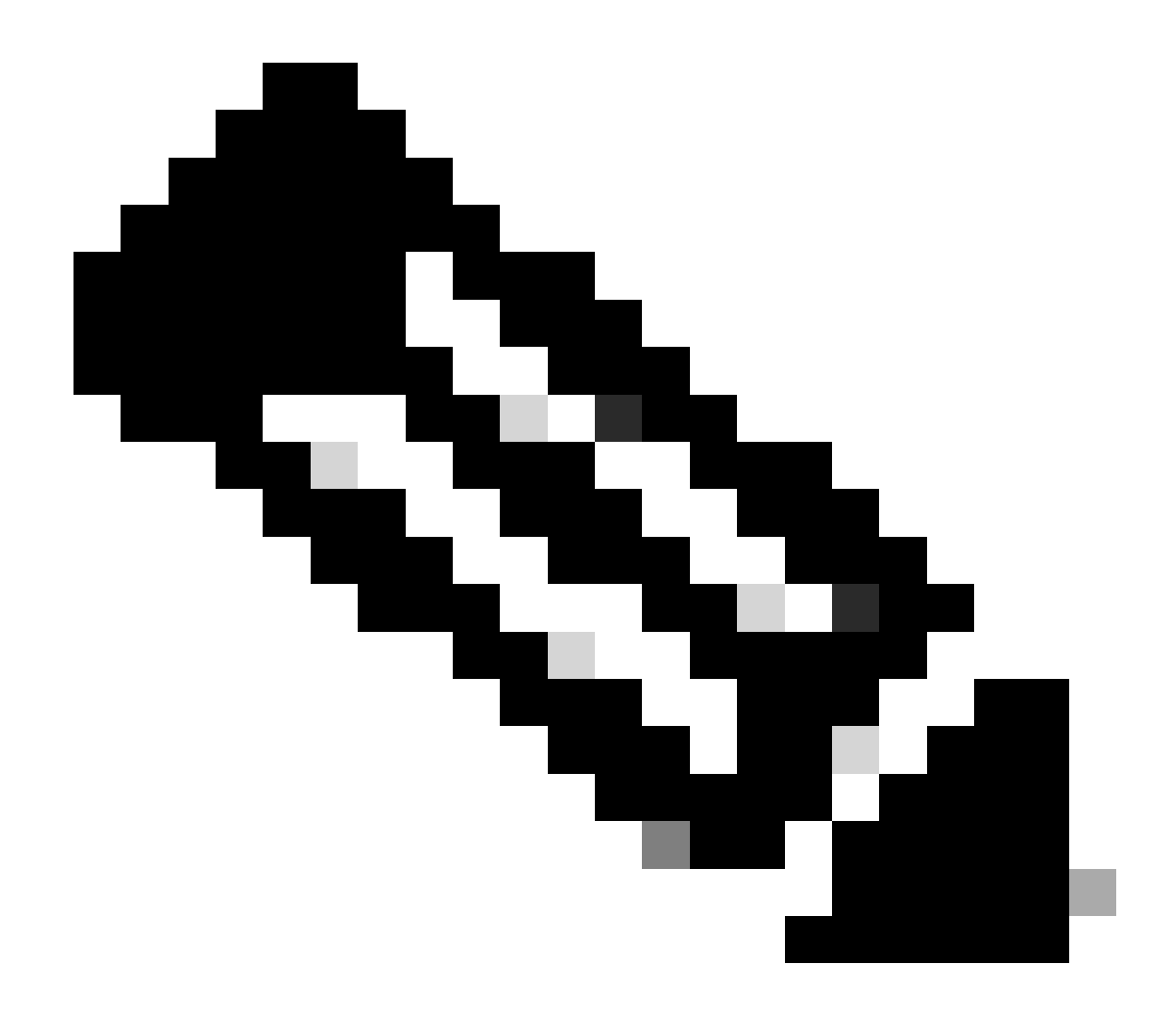

注意:本部分假定路徑跟蹤已啟用。

資料包跟蹤提供三個特定級別的檢查:

- 計量
- 每個資料包的摘要
- 每資料包路徑資料

從172.16.10.2到172.16.20.2傳送五個ICMP請求資料包時,可以使用以下命令檢視資料包跟蹤結果 :

<#root>

ASR1000#

show platform packet-trace statistics

Packets Traced: 5

Ingress5Inject0Forward5Punt0Drop0Consume0

## ASR1000#

show platform packet-trace summary

## Pkt

| Input | Output | State | Reason |
|-------|--------|-------|--------|
|       |        |       |        |

### 0

| Gi0/0/1 | Gi0/0/0                                             | FWD                                                                                                    |
|---------|-----------------------------------------------------|----------------------------------------------------------------------------------------------------|
| Gi0/0/1 | Gi0/0/0                                             | FWD                                                                                                    |
| Gi0/0/1 | Gi0/0/0                                             | FWD                                                                                                    |
| Gi0/0/1 | Gi0/0/0                                             | FWD                                                                                                    |
| Gi0/0/1 | Gi0/0/0                                             | FWD                                                                                                    |
|         | Gi0/0/1<br>Gi0/0/1<br>Gi0/0/1<br>Gi0/0/1<br>Gi0/0/1 | Gi0/0/1         Gi0/0/0           Gi0/0/1         Gi0/0/0           Gi0/0/1         Gi0/0/0           Gi0/0/1         Gi0/0/0           Gi0/0/1         Gi0/0/0 |

### ASR1000#

show platform packet-trace packet 0

## Packet: 0

|            | CBUG ID: 4      |        |             |                 |      |
|------------|-----------------|--------|-------------|-----------------|------|
| Summary    |                 |        |             |                 |      |
| Input      | : GigabitEther  | net0/0 | 0/1         |                 |      |
| Output     | : GigabitEther  | net0/0 | 0/0         |                 |      |
| State      | : FWD           |        |             |                 |      |
| Timestamp  |                 |        |             |                 |      |
| Start      | : 18192819921   | 18 ns  | (05/17/2014 | 06:42:01.207240 | UTC) |
| Stop       | : 18192820951   | 21 ns  | (05/17/2014 | 06:42:01.207343 | UTC) |
| Path Trace | 9               |        |             |                 |      |
| Feature: 1 | IPV4            |        |             |                 |      |
| Source     | : 172.16.10.    | 2      |             |                 |      |
| Destinatio | on : 172.16.20. | 2      |             |                 |      |
| Protocol   | : 1 (ICMP)      |        |             |                 |      |
|            |                 |        |             |                 |      |

### ASR1000#

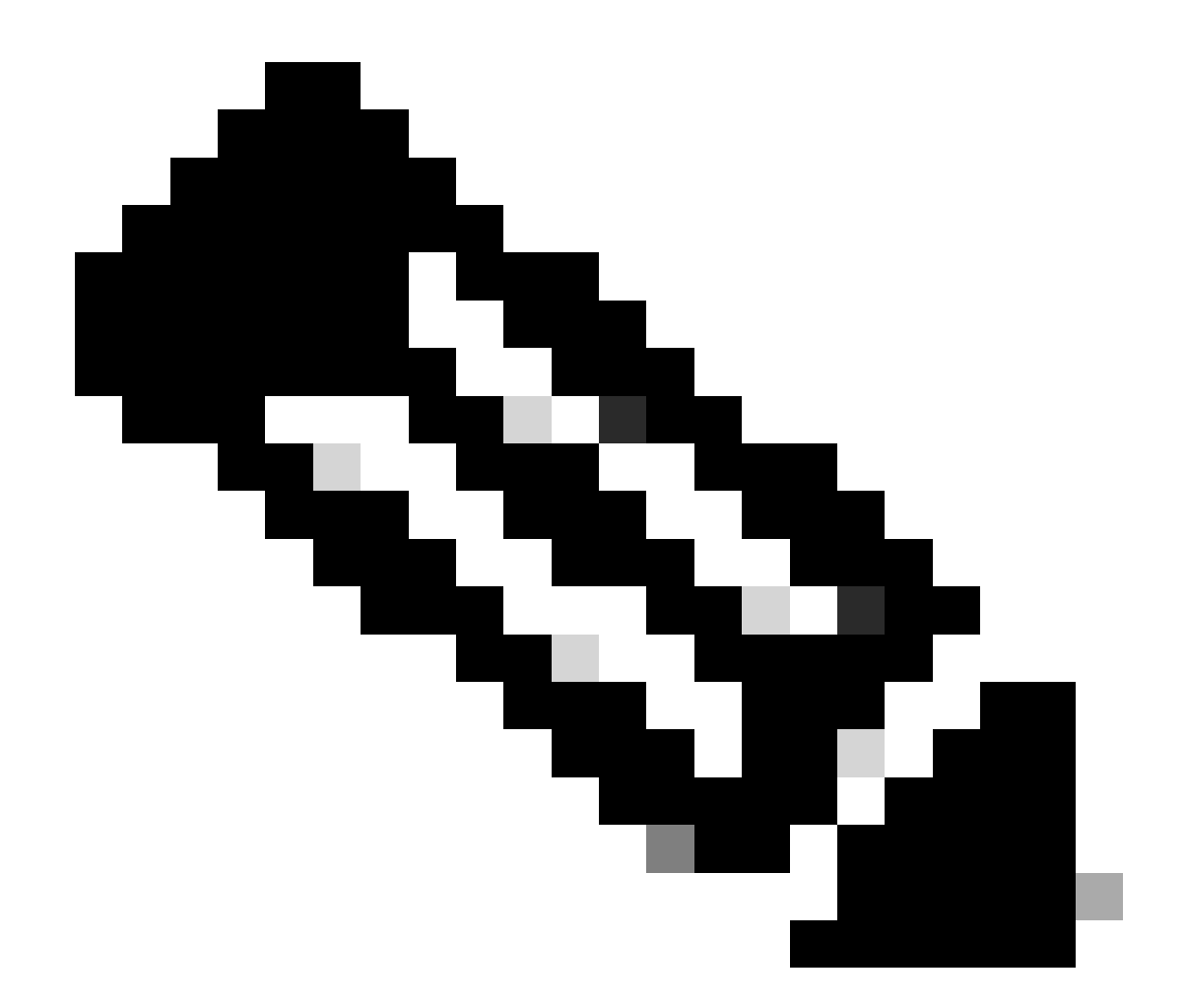

注意:第三個命令提供了一個示例,演示如何檢視每個資料包的資料包跟蹤。本例中顯示 第一個跟蹤的資料包。

從這些輸出中,您可以看到跟蹤了五個資料包,並且您可以檢視輸入介面、輸出介面、狀態和路徑 跟蹤。

| 狀態   | 備註                                                         |
|------|------------------------------------------------------------|
| 前驅   | 資料包已排程/排隊等待傳輸,並透過出口介面轉發到下一跳。                               |
| 棄置   | 封包從轉送處理器(FP)傳送到路由處理器(RP) (控制平面)。                           |
| DROP | 資料包在FP上被丟棄。運行FIA跟蹤、使用全局丟棄計數器或使用資料路徑調試來查詢有<br>關丟棄原因的更多詳細資訊。 |
| 缺點   | 封包會在封包處理過程中(例如ICMP Ping要求或加密封包)使用。                         |

在資料包跟蹤統計資訊輸出中,ingress和inject計數器分別對應於透過外部介面進入的資料包和被視 為從控制平面注入的資料包。

## FIA追蹤

FIA包含當資料包轉發到入口或出口時,Quantum Flow處理器(QFP)中的資料包處理器引擎(PPE)按 順序執行的功能清單。這些功能基於電腦上應用的配置資料。因此,FIA跟蹤有助於瞭解資料包在處 理過程中透過系統的流量。

您必須應用此配置資料,才能使用FIA啟用資料包跟蹤:

<#root>

ASR1000#

debug platform packet-trace packet 16 fia-trace

## 顯示資料包跟蹤結果

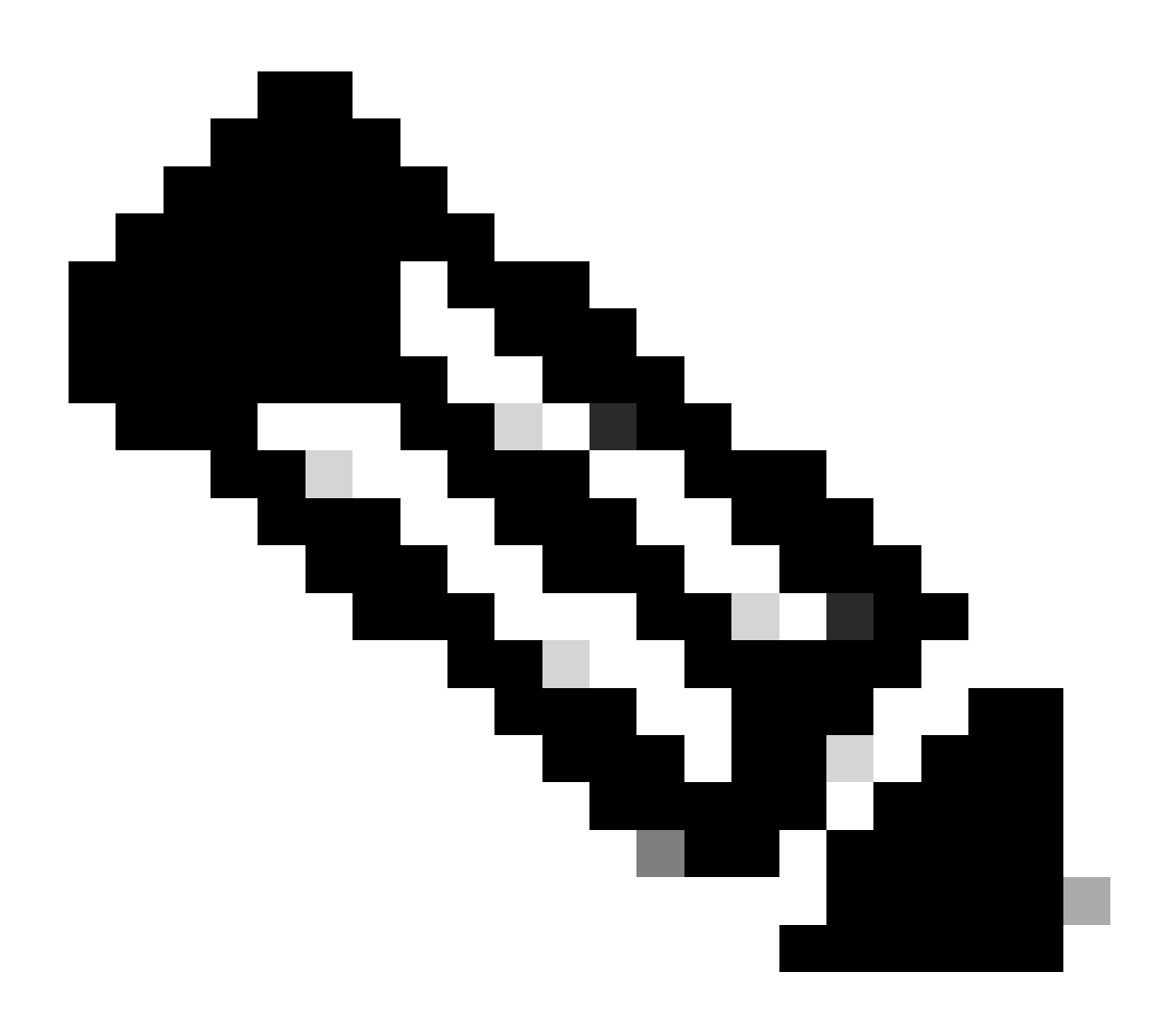

注意:本部分假定已啟用FIA跟蹤。此外,當您增加或修改當前資料包跟蹤命令時,緩衝的

在輸入用於啟用FIA跟蹤的命令後,從172.16.10.2向172.16.20.2傳送五個ICMP資料包,如上一節 所述。

## <#root>

ASR1000#

## show platform packet-trace summary

| Pkt | Input   | Output  | State | Reason |
|-----|---------|---------|-------|--------|
| 0   | Gi0/0/1 | Gi0/0/0 | FWD   |        |
| 1   | Gi0/0/1 | Gi0/0/0 | FWD   |        |
| 2   | Gi0/0/1 | Gi0/0/0 | FWD   |        |
| 3   | Gi0/0/1 | Gi0/0/0 | FWD   |        |
| 4   | Gi0/0/1 | Gi0/0/0 | FWD   |        |
|     |         |         |       |        |

## ASR1000#

### show platform packet-trace packet 0

| Packet: 0 CBUG ID: 9                                      |
|-----------------------------------------------------------|
| Summary                                                   |
| Input : GigabitEthernet0/0/1                              |
| Output : GigabitEthernetO/O/O                             |
| State : FWD                                               |
| Timestamp                                                 |
| Start : 1819281992118 ns (05/17/2014 06:42:01.207240 UTC) |
| Stop : 1819282095121 ns (05/17/2014 06:42:01.207343 UTC)  |
| Path Trace                                                |
| Feature: IPV4                                             |
| Source : 172.16.10.2                                      |
| Destination : 172.16.20.2                                 |
| Protocol : 1 (ICMP)                                       |
| Feature: FIA_TRACE                                        |
| Entry : 0x8059dbe8 - DEBUG_COND_INPUT_PKT                 |
| Timestamp : 3685243309297                                 |
| Feature: FIA_TRACE                                        |
| Entry : 0x82011a00 - IPV4_INPUT_DST_LOOKUP_CONSUME        |
| Timestamp : 3685243311450                                 |
| Feature: FIA_TRACE                                        |
| Entry : 0x82000170 - IPV4_INPUT_FOR_US_MARTIAN            |
| Timestamp : 3685243312427                                 |
| Feature: FIA_TRACE                                        |
| Entry : 0x82004b68 - IPV4_OUTPUT_LOOKUP_PROCESS           |
| Timestamp : 3685243313230                                 |
| Feature: FIA_TRACE                                        |
| Entry : 0x8034f210 - IPV4_INPUT_IPOPTIONS_PROCESS         |
| Timestamp : 3685243315033                                 |
| Feature: FIA_TRACE                                        |
| Entry : 0x82013200 - IPV4_OUTPUT_GOTO_OUTPUT_FEATURE      |
| Timestamp : 3685243315787                                 |
| Feature: FIA_TRACE                                        |
| Entry : 0x80321450 - IPV4_VFR_REFRAG                      |
| Timestamp : 3685243316980                                 |
| Feature: FIA_TRACE                                        |

: 0x82014700 - IPV6\_INPUT\_L2\_REWRITE Entry Timestamp : 3685243317713 Feature: FIA\_TRACE : 0x82000080 - IPV4\_OUTPUT\_FRAG Entry Timestamp : 3685243319223 Feature: FIA\_TRACE Entry : 0x8200e500 - IPV4\_OUTPUT\_DROP\_POLICY Timestamp : 3685243319950 Feature: FIA\_TRACE : 0x8059aff4 - PACTRAC\_OUTPUT\_STATS Entry Timestamp : 3685243323603 Feature: FIA\_TRACE : 0x82016100 - MARMOT\_SPA\_D\_TRANSMIT\_PKT Entry Timestamp : 3685243326183

ASR1000#

檢查與介面關聯的FIA

當您啟用平台條件調試時,條件調試會作為功能增加到FIA。根據介面上處理的功能順序,需要相應 地設定條件過濾器,例如,在條件過濾器中必須使用NAT地址的前後地址。

此輸出顯示在入口方向上啟用的平台條件調試的FIA中的功能順序:

<#root>

ASR1000#

show platform hardware qfp active interface if-name GigabitEthernet 0/0/1

General interface information Interface Name: GigabitEthernet0/0/1 Interface state: VALID Platform interface handle: 10 QFP interface handle: 8 Rx uidb: 1021 Tx uidb: 131064 Channel: 16 Interface Relationships

BGPPA/QPPB interface configuration information Ingress: BGPPA/QPPB not configured. flags: 0000 Egress : BGPPA not configured. flags: 0000

ipv4\_input enabled. ipv4\_output enabled. layer2\_input enabled. layer2\_output enabled. ess\_ac\_input enabled.

Features Bound to Interface: 2 GIC FIA state 48 PUNT INJECT DB 39 SPA/Marmot server 40 ethernet

1 IFM 31 icmp\_svr 33 ipfrag\_svr 34 ipreass\_svr 36 ipvfr\_svr 37 ipv6vfr\_svr 12 CPP IPSEC Protocol 0 - ipv4\_input FIA handle - CP:0x108d99cc DP:0x8070f400 IPV4\_INPUT\_DST\_LOOKUP\_ISSUE (M) IPV4\_INPUT\_ARL\_SANITY (M) CBUG\_INPUT\_FIA DEBUG\_COND\_INPUT\_PKT IPV4\_INPUT\_DST\_LOOKUP\_CONSUME (M) IPV4\_INPUT\_FOR\_US\_MARTIAN (M) IPV4\_INPUT\_IPSEC\_CLASSIFY IPV4\_INPUT\_IPSEC\_COPROC\_PROCESS IPV4\_INPUT\_IPSEC\_RERUN\_JUMP IPV4\_INPUT\_LOOKUP\_PROCESS (M) IPV4\_INPUT\_IPOPTIONS\_PROCESS (M) IPV4\_INPUT\_GOTO\_OUTPUT\_FEATURE (M) Protocol 1 - ipv4\_output FIA handle - CP:0x108d9a34 DP:0x8070eb00 IPV4\_OUTPUT\_VFR MC\_OUTPUT\_GEN\_RECYCLE (D) IPV4\_VFR\_REFRAG (M) IPV4 OUTPUT IPSEC CLASSIFY IPV4\_OUTPUT\_IPSEC\_COPROC\_PROCESS IPV4\_OUTPUT\_IPSEC\_RERUN\_JUMP IPV4\_OUTPUT\_L2\_REWRITE (M) IPV4\_OUTPUT\_FRAG (M) IPV4\_OUTPUT\_DROP\_POLICY (M) PACTRAC\_OUTPUT\_STATS MARMOT\_SPA\_D\_TRANSMIT\_PKT DEF\_IF\_DROP\_FIA (M) Protocol 8 - layer2\_input FIA handle - CP:0x108d9bd4 DP:0x8070c700 LAYER2\_INPUT\_SIA (M) CBUG\_INPUT\_FIA DEBUG\_COND\_INPUT\_PKT LAYER2\_INPUT\_LOOKUP\_PROCESS (M) LAYER2\_INPUT\_GOTO\_OUTPUT\_FEATURE (M) Protocol 9 - layer2\_output FIA handle - CP:0x108d9658 DP:0x80714080 LAYER2\_OUTPUT\_SERVICEWIRE (M) LAYER2\_OUTPUT\_DROP\_POLICY (M) PACTRAC\_OUTPUT\_STATS MARMOT\_SPA\_D\_TRANSMIT\_PKT DEF\_IF\_DROP\_FIA (M) Protocol 14 - ess\_ac\_input FIA handle - CP:0x108d9ba0 DP:0x8070cb80 PPPOE\_GET\_SESSION ESS\_ENTER\_SWITCHING PPPOE\_HANDLE\_UNCLASSIFIED\_SESSION DEF\_IF\_DROP\_FIA (M)

QfpEth Physical Information DPS Addr: 0x11215eb8 Submap Table Addr: 0x00000000 VLAN Ethertype: 0x8100 QOS Mode: Per Link

ASR1000#

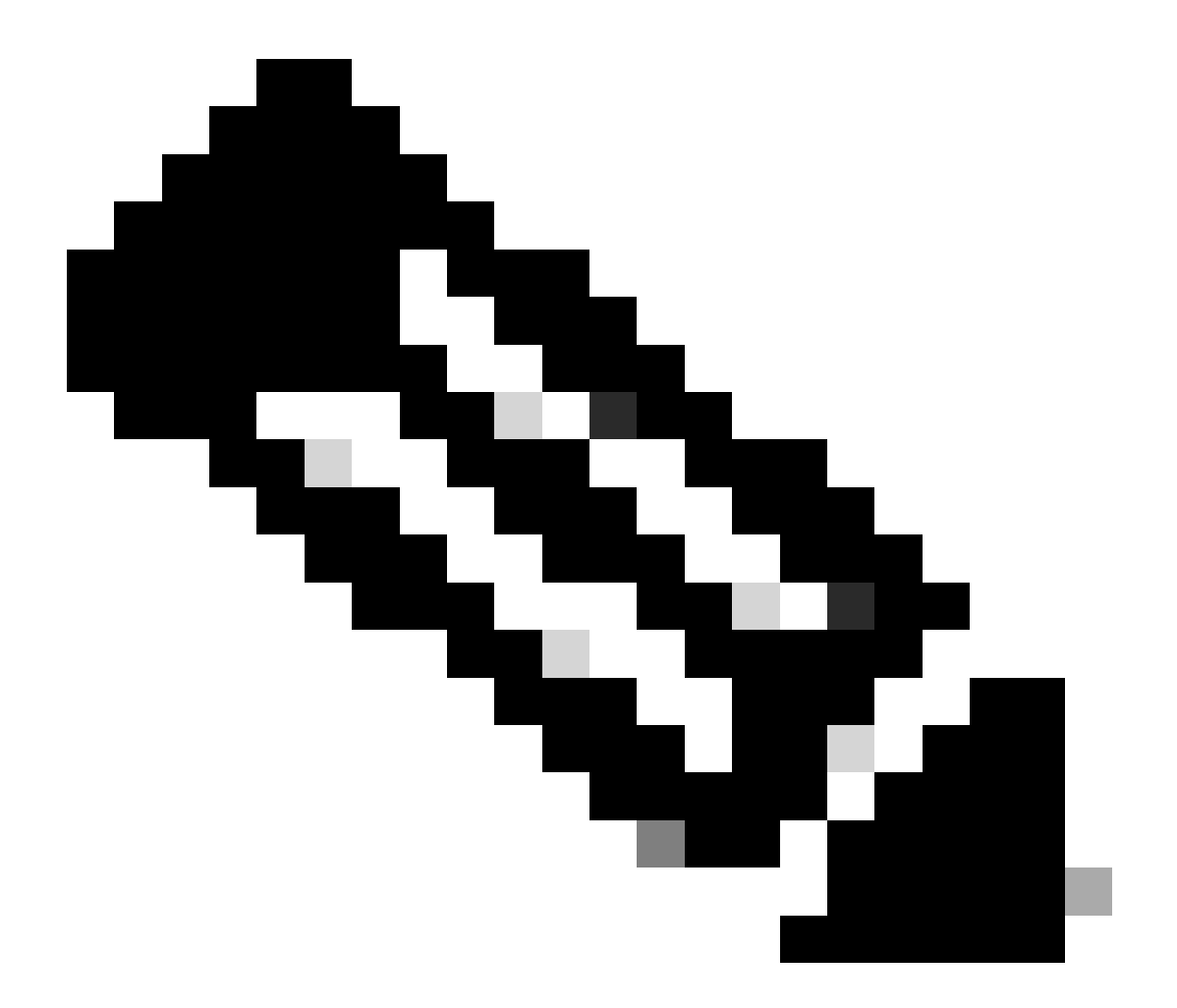

注意: CBUG\_INPUT\_FIA和DEBUG\_COND\_INPUT\_PKT對應於路由器上配置的條件調試 功能。

傾印追蹤的封包

您可以在跟蹤資料包時複製和轉儲這些資料包,如本節所述。此範例顯示如何在輸入方向 (172.16.10.2到172.16.20.2)複製最多2,048位元組的封包。

以下是需要的額外命令:

## <#root>

## ASR1000#

debug platform packet-trace copy packet input size 2048

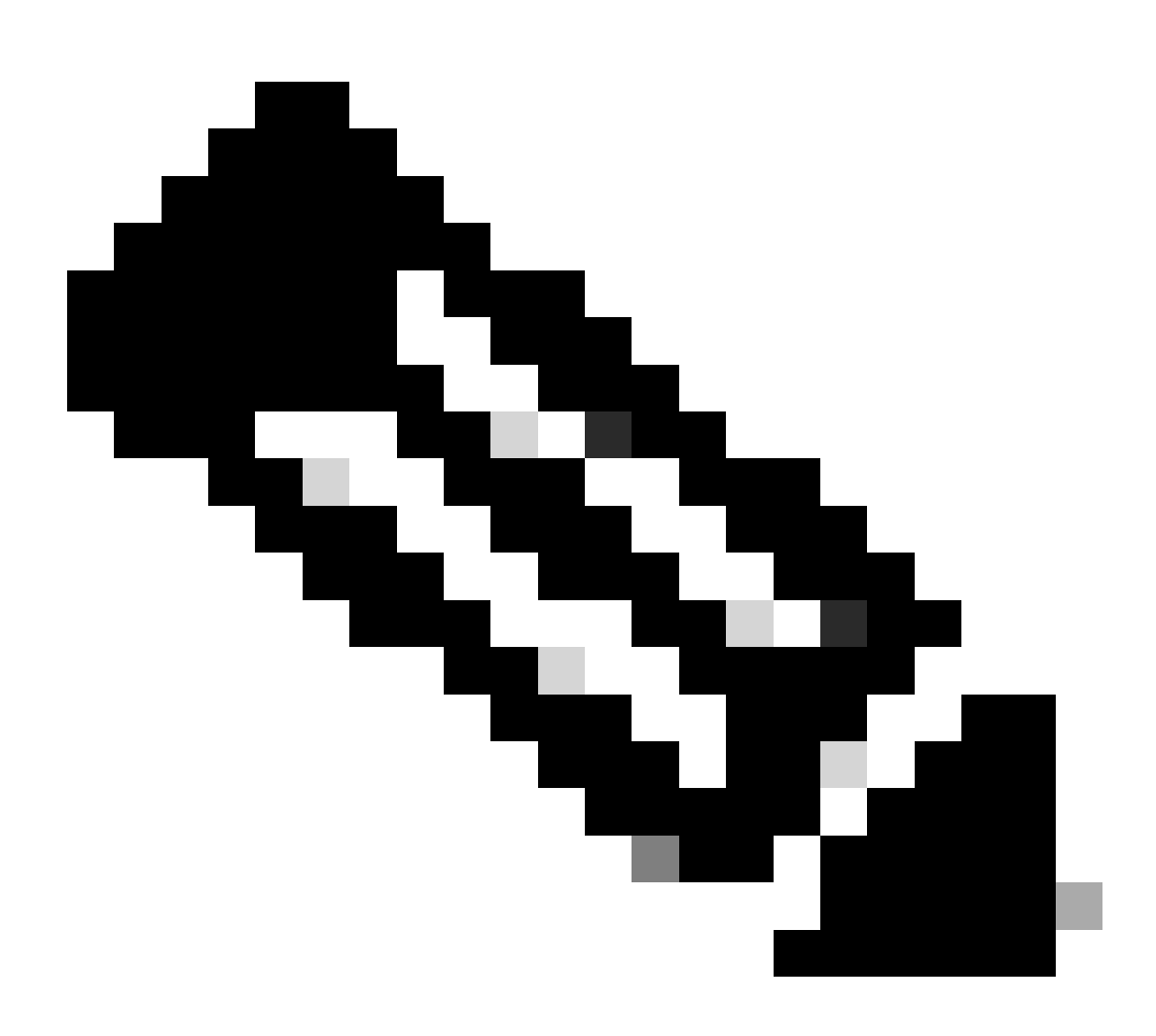

注意:複製的資料包大小在16到2,048位元組的範圍內。

輸入以下命令可轉儲複製的資料包:

<#root>

ASR1000#

show platform packet-trace packet 0

Packet: 0 CBUG ID: 14 Summary

Input : GigabitEthernet0/0/1 Output : GigabitEthernet0/0/0 : FWD State Timestamp Start : 1819281992118 ns (05/17/2014 06:40:01.207240 UTC) : 1819282095121 ns (05/17/2014 06:40:01.207343 UTC) Stop Path Trace Feature: IPV4 Source : 172.16.10.2 Destination : 172.16.20.2 Protocol : 1 (ICMP) Feature: FIA\_TRACE Entry : 0x8059dbe8 - DEBUG\_COND\_INPUT\_PKT Timestamp : 4458180580929 <some content excluded> Feature: FIA\_TRACE : 0x82016100 - MARMOT\_SPA\_D\_TRANSMIT\_PKT Entry Timestamp : 4458180593896 Packet Copy In a4934c8e 33020023 33231379 08004500 00640160 0000ff01 5f16ac10 0201ac10 01010800 1fd40024 00000000 000184d0 d980abcd abcdabcd abcdabcd abcdabcd abcdabcd abcdabcd abcdabcd abcdabcd abcdabcd abcdabcd abcdabcd abcdabcd abcdabcd abcdabcd abcd

ASR1000#

## 刪除跟蹤

Cisco IOS-XE軟體版本3.11及更高版本中提供了丟棄跟蹤。它僅對丟棄的資料包啟用資料包跟蹤。 以下是功能的一些亮點:

- 它選擇性地允許您為特定丟棄代碼指定資料包的保留。
- 它可在沒有全局或介面條件的情況下用於捕獲丟棄事件。
- 丟棄事件捕獲意味著僅跟蹤丟棄本身,而不跟蹤資料包的壽命。但是,仍允許您捕獲摘要資料
   、元組資料和資料包,以便幫助細化條件或提供下一個調試步驟的線索。

以下是用於啟用捨棄型別封包追蹤的命令語法:

<#root>

debug platform packet-trace drop [code <code-num>]

丟棄代碼與丟棄ID相同,如show platform hardware qfp active statistics drop detail命令輸出中所報 告的:

## ASR1000#

#### show platform hardware qfp active statistics drop detail

| - | The second |
|---|------------|
| т | ע          |
|   |            |

| Global Drop Stats | Packets | Octets |
|-------------------|---------|--------|
| 60                |         |        |
| IpTtlExceeded     | 3       | 126    |
| 8                 |         |        |
| Ipv4Acl           | 32      | 3432   |

## 刪除追蹤案例範例

將以下ACL應用於ASR1K的Gig 0/0/0介面,以丟棄從172.16.10.2到172.16.20.2的流量:

access-list 199 deny ip host 172.16.10.2 host 172.16.20.2 access-list 199 permit ip any any interface Gig 0/0/0 ip access-group 199 out

ACL會捨棄從本機主機到遠端主機的流量,因此請套用此捨棄追蹤組態:

<#root>

debug platform condition interface Gig 0/0/1 ingress

debug platform condition start

debug platform packet-trace packet 1024 fia-trace

debug platform packet-trace drop

將五個ICMP請求資料包從172.16.10.2傳送到172.16.20.2。丟棄跟蹤可捕獲到ACL丟棄的這些資料 包,如下所示:

<#root>

## ASR1000#

#### show platform packet-trace statistics

PacketsSummaryMatched5Traced5PacketsReceivedIngress5Inject0PacketsProcessedForward0Punt0

| Drop  | 5 |      |         |
|-------|---|------|---------|
| Count |   | Code | Cause   |
| 5     |   | 8    | Ipv4Acl |

Consume 0

### ASR1000#

### show platform packet-trace summary

| Pkt | Input   | Output  | State | Rea | ason      |
|-----|---------|---------|-------|-----|-----------|
| 0   | Gi0/0/1 | Gi0/0/0 | DROP  | 8   | (Ipv4Acl) |
| 1   | Gi0/0/1 | Gi0/0/0 | DROP  | 8   | (Ipv4Acl) |
| 2   | Gi0/0/1 | Gi0/0/0 | DROP  | 8   | (Ipv4Acl) |
| 3   | Gi0/0/1 | Gi0/0/0 | DROP  | 8   | (Ipv4Acl) |
| 4   | Gi0/0/1 | Gi0/0/0 | DROP  | 8   | (Ipv4Acl) |

## ASR1K#

debug platform condition stop

## ASR1K#

show platform packet-trace packet 0

| Packet: | 0 |   | CBUG ID: 140         |
|---------|---|---|----------------------|
| Summary |   |   |                      |
| Input   |   | : | GigabitEthernet0/0/1 |
| Output  |   | : | GigabitEthernet0/0/0 |

State : DROP 8 (Ipv4Acl)

Timestamp Start : 1819281992118 ns (05/17/2014 06:42:01.207240 UTC) Stop : 1819282095121 ns (05/17/2014 06:42:01.207343 UTC) Path Trace Feature: IPV4 Source : 172.16.10.2 Destination : 172.16.20.2 Protocol : 1 (ICMP)

Feature: FIA\_TRACE Entry : 0x806c7eac - DEBUG\_COND\_INPUT\_PKT Lapsed time: 1031 ns Feature: FIA\_TRACE Entry : 0x82011c00 - IPV4\_INPUT\_DST\_LOOKUP\_CONSUME Lapsed time: 657 ns Feature: FIA\_TRACE Entry : 0x806a2698 - IPV4\_INPUT\_ACL Lapsed time: 2773 ns Feature: FIA\_TRACE Entry : 0x82000170 - IPV4\_INPUT\_FOR\_US\_MARTIAN Lapsed time: 1013 ns Feature: FIA\_TRACE Entry : 0x82004500 - IPV4\_OUTPUT\_LOOKUP\_PROCESS Lapsed time: 2951 ns Feature: FIA\_TRACE Entry : 0x8041771c - IPV4\_INPUT\_IPOPTIONS\_PROCESS Lapsed time: 373 ns Feature: FIA\_TRACE Entry : 0x82013400 - MPLS\_INPUT\_GOTO\_OUTPUT\_FEATURE Lapsed time: 2097 ns Feature: FIA\_TRACE Entry : 0x803c60b8 - IPV4\_MC\_OUTPUT\_VFR\_REFRAG Lapsed time: 373 ns Feature: FIA\_TRACE Entry : 0x806db148 - OUTPUT\_DROP Lapsed time: 1297 ns Feature: FIA\_TRACE Entry : 0x806a0c98 - IPV4\_OUTPUT\_ACL Lapsed time: 78382 ns

ASR1000#

插入和穿刺痕跡

在Cisco IOS-XE軟體版本3.12及更高版本中增加了插入和傳送資料包跟蹤功能,以便跟蹤傳送(在 FP上接收的被傳送至控制平面的資料包)和插入(從控制平面被插入到FP的資料包)資料包。

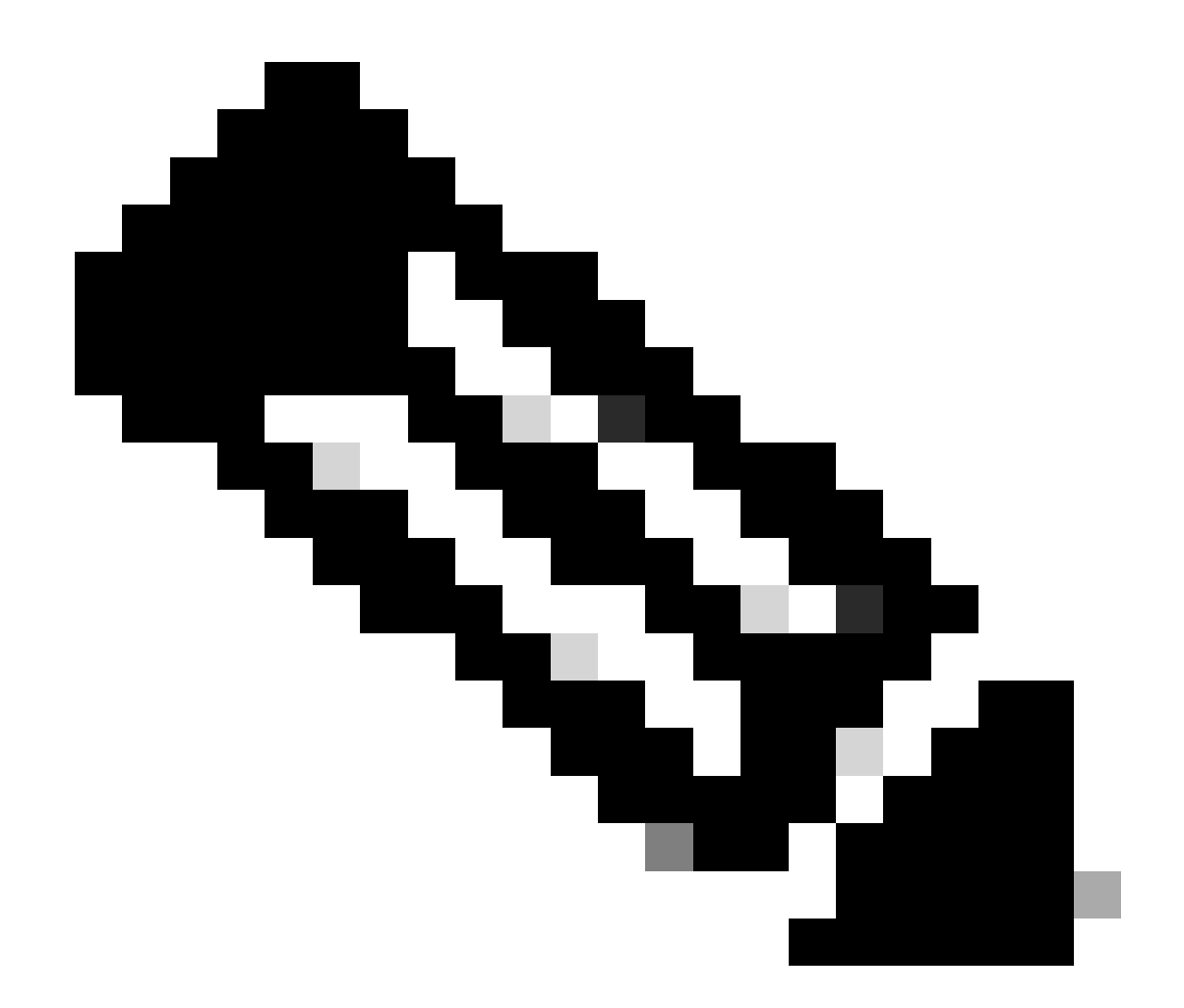

注意:棄置跟蹤可以在沒有全局或介面條件的情況下工作,就像丟棄跟蹤一樣。但是,必 須定義條件才能使注入跟蹤正常工作。

以下是從ASR1K ping相鄰路由器時punt 和inject packet trace 的示例:

<#root>

ASR1000#

debug platform condition ipv4 172.16.10.2/32 both

ASR1000#

debug platform condition start

ASR1000#

debug platform packet-trace punt

ASR1000#

debug platform packet-trace inject

ASR1000#

debug platform packet-trace packet 16

ASR1000# ASR1000#ping 172.16.10.2 Type escape sequence to abort. Sending 5, 100-byte ICMP Echos to 172.16.10.2, timeout is 2 seconds: !!!!! Success rate is 100 percent (5/5), round-trip min/avg/max = 14/14/15 ms ASR1000#

現在,您可以驗證punt 和nject trace riesults:

<#root>

## ASR1000#

show platform packet-trace summary

| Pkt | Input   | Output           | State | Reaso | n             |
|-----|---------|------------------|-------|-------|---------------|
| 0   | INJ.2   | Gi0/0/1          | FWD   |       |               |
| 1   | Gi0/0/1 | internal0/0/rp:0 | PUNT  | 11    | (For-us data) |
| 2   | INJ.2   | Gi0/0/1          | FWD   |       |               |
| 3   | Gi0/0/1 | internal0/0/rp:0 | PUNT  | 11    | (For-us data) |
| 4   | INJ.2   | Gi0/0/1          | FWD   |       |               |
| 5   | Gi0/0/1 | internal0/0/rp:0 | PUNT  | 11    | (For-us data) |
| 6   | INJ.2   | Gi0/0/1          | FWD   |       |               |
| 7   | Gi0/0/1 | internal0/0/rp:0 | PUNT  | 11    | (For-us data) |
| 8   | INJ.2   | Gi0/0/1          | FWD   |       |               |
| 9   | Gi0/0/1 | internal0/0/rp:0 | PUNT  | 11    | (For-us data) |
|     |         |                  |       |       |               |

ASR1000#

show platform packet-trace packet 0

Packet: 0 CBUG ID: 120 Summary

Input : INJ.2

 Output
 : GigabitEthernet0/0/1

 State
 : FWD

 Timestamp

 Start
 : 115612780360228 ns (05/29/2014 15:02:55.467987 UTC)

 Stop
 : 115612780380931 ns (05/29/2014 15:02:55.468008 UTC)

 Path Trace

 Feature:
 IPV4

 Source
 : 172.16.10.1

 Destination:
 : 172.16.10.2

 Protocol
 : 1 (ICMP)

ASR1000# ASR1000#

show platform packet-trace packet 1

Packet: 1CBUG ID: 121SummaryInput: GigabitEthernet0/0/1Output: internal0/0/rp:0

State : PUNT 11 (For-us data)

Timestamp Start : 115612781060418 ns (05/29/2014 15:02:55.468687 UTC) Stop : 115612781120041 ns (05/29/2014 15:02:55.468747 UTC) Path Trace Feature: IPV4 Source : 172.16.10.2 Destination : 172.16.10.1 Protocol : 1 (ICMP)

使用IOSd和LFTS傳送/插入跟蹤和UDF匹配增強資料包跟蹤(17.3.1中的新功能)

在Cisco IOS-XE版本17.3.1中,封包追蹤功能進一步增強,以便為來源或目的地為IOSd或其他BinOS處理序的封包提供額外的追蹤資訊。

#### IOSd丟棄跟蹤

透過此增強功能,資料包跟蹤擴展到IOSd,並且可以提供有關IOSd內部任何資料包丟棄的資訊,這些資訊通常在show ip traffic輸出 中報告。啟用IOSd丟棄跟蹤不需要其他配置。以下範例顯示由於錯誤總和檢查碼錯誤而IOSd捨棄的UDP封包: <#root>

```
Router#debug platform condition ipv4 10.118.74.53/32 both
Router#debug platform condition start
Router#debug platform packet-trace packet 200
Packet count rounded up from 200 to 256
Router#
Router#show plat pack pa 0
Packet: 0
                   CBUG ID: 674
Summary
 Input
          : GigabitEthernet1
 Output : internal0/0/rp:0
 State
           : PUNT 11 (For-us data)
 Timestamp
   Start : 17756544435656 ns (06/29/2020 18:19:17.326313 UTC)
           : 17756544469451 ns (06/29/2020 18:19:17.326346 UTC)
    Stop
Path Trace
 Feature: IPV4(Input)
   Input
              : GigabitEthernet1
   Output
               : <unknown>
               : 10.118.74.53
   Source
   Destination : 172.18.124.38
              : 17 (UDP)
   Protocol
     SrcPort : 2640
     DstPort : 500
IOSd Path Flow: Packet: 0
                           CBUG ID: 674
 Feature: INFRA
 Pkt Direction: IN
   Packet Rcvd From DATAPLANE
 Feature: IP
 Pkt Direction: IN
   Packet Enqueued in IP layer
   Source
              : 10.118.74.53
   Destination : 172.18.124.38
    Interface : GigabitEthernet1
 Feature: IP
 Pkt Direction: IN
 FORWARDED To transport layer
   Source
               : 10.118.74.53
   Destination : 172.18.124.38
   Interface
                : GigabitEthernet1
  Feature: UDP
 Pkt Direction: IN
```

DROPPED UDP: Checksum error: dropping

> Source : 10.118.74.53(2640) Destination : 172.18.124.38(500)

### IOSd輸出路徑追蹤

```
資料包跟蹤功能得到增強,可顯示路徑跟蹤和協定處理資訊,因為資料包是從IOSd發起的,並且以出口方向傳送到網路。捕獲
IOSd出口路徑跟蹤資訊不需要其他配置。以下是路由器傳出的SSH資料包的出口路徑跟蹤示例:
```

<#root>

Router#show platform packet-trace packet 2 Packet: 2 CBUG ID: 2

IOSd Path Flow:

```
Feature: TCP
 Pkt Direction: OUTtcp0: 0 SYNRCVD 172.18.124.38:22 172.18.124.55:52774 seq 3052140910 OPTS 4 ACK 2346
 Feature: TCP
 Pkt Direction: OUT
 FORWARDED
   TCP: Connection is in SYNRCVD state
    ACK
             : 2346709419
    SEQ
               : 3052140910
    Source
               : 172.18.124.38(22)
    Destination : 172.18.124.55(52774)
 Feature: IP
 Pkt Direction: OUTRoute out the generated packet.srcaddr: 172.18.124.38, dstaddr: 172.18.124.55
 Feature: IP
 Pkt Direction: OUTInject and forward successful srcaddr: 172.18.124.38, dstaddr: 172.18.124.55
 Feature: TCP
 Pkt Direction: OUTtcp0: 0 SYNRCVD 172.18.124.38:22 172.18.124.55:52774 seq 3052140910 OPTS 4 ACK 2346
Summary
 Input
           : INJ.2
 Output
           : GigabitEthernet1
           : FWD
 State
 Timestamp
    Start : 490928006866 ns (06/29/2020 13:31:30.807879 UTC)
            : 490928038567 ns (06/29/2020 13:31:30.807911 UTC)
    Stop
Path Trace
 Feature: IPV4(Input)
```

Input : internal0/0/rp:0
Output : <unknown>
Source : 172.18.124.38
Destination : 172.18.124.55
Protocol : 6 (TCP)
SrcPort : 22
DstPort : 52774
Feature: IPSec
Result : IPSEC\_RESULT\_DENY
Action : SEND\_CLEAR
SA Handle : 0
Peer Addr : 172.18.124.55
Local Addr: 172.18.124.38

### LFTS資料包跟蹤

LFTS(Linux轉發傳輸服務)是一種傳輸機制,用於將從CPP傳送的資料包轉發到IOSd以外的應用程式中。LFTS資料包跟蹤增強功能 在路徑跟蹤輸出中增加了此類資料包的跟蹤資訊。獲取LFTS跟蹤資訊不需要其他配置。以下是傳送至NETCONF應用程式的封包之 LFTS追蹤的輸出範例:

<#root>

| Router#show<br>Packet: O<br>Summary | plat | : packe<br>CE                                                                                   | et-tra | ace<br>D: 4 | pac 0<br>161 |     |            |       |      |
|-------------------------------------|------|-------------------------------------------------------------------------------------------------|--------|-------------|--------------|-----|------------|-------|------|
| Input                               | : Gi | gabit                                                                                           | ther   | net1        | L            |     |            |       |      |
| Output                              | : in | nternal                                                                                         | 0/0/1  | rp:(        | )            |     |            |       |      |
| State                               | : PU | JNT 11                                                                                          | (For   | r-us        | s data)      |     |            |       |      |
| Timestamp                           |      |                                                                                                 |        |             |              |     |            |       |      |
| Start                               | : 64 | 799961                                                                                          | .8975  | ns          | (06/30/202   | 0 0 | 02:18:06.7 | 52776 | UTC) |
| Stop                                | : 64 | 1799964                                                                                         | 9168   | ns          | (06/30/202   | 0 0 | 02:18:06.7 | 52806 | UTC) |
| Path Trace                          |      |                                                                                                 |        |             |              |     |            |       |      |
| Feature: 1                          | PV4( | (Input)                                                                                         | )      |             |              |     |            |       |      |
| Input                               |      | : Giga                                                                                          | lbitE¹ | ther        | net1         |     |            |       |      |
| Output                              |      | : <un< td=""><td>(nown&gt;</td><td>&gt;</td><td></td><td></td><td></td><td></td><td></td></un<> | (nown> | >           |              |     |            |       |      |
| Source                              |      | : 10.1                                                                                          | .18.74 | 4.53        | 3            |     |            |       |      |
| Destinat                            | ion  | : 172.                                                                                          | 18.12  | 24.3        | 38           |     |            |       |      |
| Protoco                             |      | : 6 (1                                                                                          | CP)    |             |              |     |            |       |      |
| SrcPor                              | 't   | : 6536                                                                                          | 55     |             |              |     |            |       |      |
| DstPor                              | ť    | : 830                                                                                           |        |             |              |     |            |       |      |

LFTS Path Flow: Packet: 0 CBUG ID: 461

Pkt Direction: IN Punt Cause : 11 subCause : 0

### 基於使用者定義的過濾器的資料包跟蹤模式匹配(僅限ASR1000平台)

在Cisco IOS-XE版本17.3.1中,ASR1000產品系列中還增加了一個新的資料包匹配機制,用於根據使用者定義的過濾器(UDF)基礎設施匹配資料包中的任意欄位。這允許根據不是標準L2/L3/L4報頭結構一部分的欄位進行靈活的資料包匹配。下一個範例顯示的UDF定 義符合2位元組的0x4D2使用者定義模式,該模式從與L3外部通訊協定標頭的26位元組位移開始。

udf grekey header outer 13 26 2 ip access-list extended match-grekey 10 permit ip any any udf grekey 0x4D2 0xFFFF

debug plat condition ipv4 access-list match-grekey both debug plat condition start debug plat packet-trace pack 100

## 資料包跟蹤示例

本節提供一些資料包跟蹤功能可用於故障排除的示例。

## 資料包跟蹤示例-NAT

在本示例中,在本地子網(172.16.10.0/24)的ASR1K (Gig0/0/0)的WAN介面上配置介面源網路地址轉換(NAT)。

以下是用於跟蹤從172.16.10.2到172.16.20.2(在Gig0/0/0介面上變為轉換[NAT])的流量的平台條件和資料包跟蹤配置:

debug platform condition interface Gig 0/0/1 ingress debug platform condition start debug platform packet-trace packet 1024 fia-trace

當使用介面源NAT配置從172.16.10.2傳送到172.16.20.2的五個ICMP資料包時,以下是資料包跟蹤結果:

<#root>

## ASR1000#

show platform packet-trace summary

| Pkt | Input   | Output  | State | Reason |
|-----|---------|---------|-------|--------|
| 0   | Gi0/0/1 | Gi0/0/0 | FWD   |        |
| 1   | Gi0/0/1 | Gi0/0/0 | FWD   |        |
| 2   | Gi0/0/1 | Gi0/0/0 | FWD   |        |
| 3   | Gi0/0/1 | Gi0/0/0 | FWD   |        |
| 4   | Gi0/0/1 | Gi0/0/0 | FWD   |        |

ASR1000#

show platform packet-trace statistics

Packets Summary Matched 5 Traced 5 Packets Received Ingress 5 Inject 0 Packets Processed Forward 5 Punt 0 Drop 0 Consume 0

ASR1000#

show platform packet-trace packet 0

Packet: 0 CBUG ID: 146 Summary Input : GigabitEthernet0/0/1 Output : GigabitEthernet0/0/0 State : FWD Timestamp Start : 3010217805313 ns (05/17/2014 07:01:52.227836 UTC) Stop : 3010217892847 ns (05/17/2014 07:01:52.227923 UTC) Path Trace Feature: IPV4 Source : 172.16.10.2 Destination : 172.16.20.2 Protocol : 1 (ICMP) Feature: FIA\_TRACE : 0x806c7eac - DEBUG\_COND\_INPUT\_PKT Entry Lapsed time: 1031 ns Feature: FIA\_TRACE : 0x82011c00 - IPV4\_INPUT\_DST\_LOOKUP\_CONSUME Entry Lapsed time: 462 ns Feature: FIA\_TRACE : 0x82000170 - IPV4\_INPUT\_FOR\_US\_MARTIAN Entry Lapsed time: 355 ns Feature: FIA\_TRACE : 0x803c6af4 - IPV4\_INPUT\_VFR Entry Lapsed time: 266 ns Feature: FIA\_TRACE Entry : 0x82004500 - IPV4\_OUTPUT\_LOOKUP\_PROCESS Lapsed time: 942 ns Feature: FIA\_TRACE : 0x8041771c - IPV4\_INPUT\_IPOPTIONS\_PROCESS Entry Lapsed time: 88 ns Feature: FIA\_TRACE : 0x82013400 - MPLS\_INPUT\_GOTO\_OUTPUT\_FEATURE Entry Lapsed time: 568 ns Feature: FIA\_TRACE : 0x803c6900 - IPV4\_OUTPUT\_VFR Entry Lapsed time: 266 ns

Feature: NAT Direction : IN to OUT Action : Translate Source Old Address : 172.16.10.2 00028 New Address : 192.168.10.1 00002

Feature: FIA\_TRACE Entry : 0x8031c248 - IPV4\_NAT\_OUTPUT\_FIA Lapsed time: 55697 ns Feature: FIA\_TRACE : 0x801424f8 - IPV4\_OUTPUT\_THREAT\_DEFENSE Entry Lapsed time: 693 ns Feature: FIA\_TRACE Entry : 0x803c60b8 - IPV4\_MC\_OUTPUT\_VFR\_REFRAG Lapsed time: 88 ns Feature: FIA\_TRACE : 0x82014900 - IPV6\_INPUT\_L2\_REWRITE Entry Lapsed time: 444 ns Feature: FIA\_TRACE : 0x82000080 - IPV4\_OUTPUT\_FRAG Entry Lapsed time: 88 ns

Feature: FIA\_TRACE Entry : 0x8200e600 - IPV4\_OUTPUT\_DROP\_POLICY Lapsed time: 1457 ns Feature: FIA\_TRACE Entry : 0x82017980 - MARMOT\_SPA\_D\_TRANSMIT\_PKT Lapsed time: 7431 ns ASR1000#

資料包跟蹤示例- VPN

在本示例中,在ASR1K和Cisco IOS路由器之間使用站點到站點VPN隧道,以保護在172.16.10.0/24和172.16.20.0/24(本地和遠端子 網)之間流動的流量。

以下是用於跟蹤在Gig 0/0/1介面上從172.16.10.2流向172.16.20.2的VPN流量的平台條件和資料包跟蹤配置:

debug platform condition interface Gig 0/0/1 ingress debug platform condition start debug platform packet-trace packet 1024 fia-trace

在本例中,從172.16.10.2傳送到172.16.20.2的五個ICMP資料包透過ASR1K與Cisco IOS路由器之間的VPN隧道進行加密時,資料包 跟蹤輸出如下:

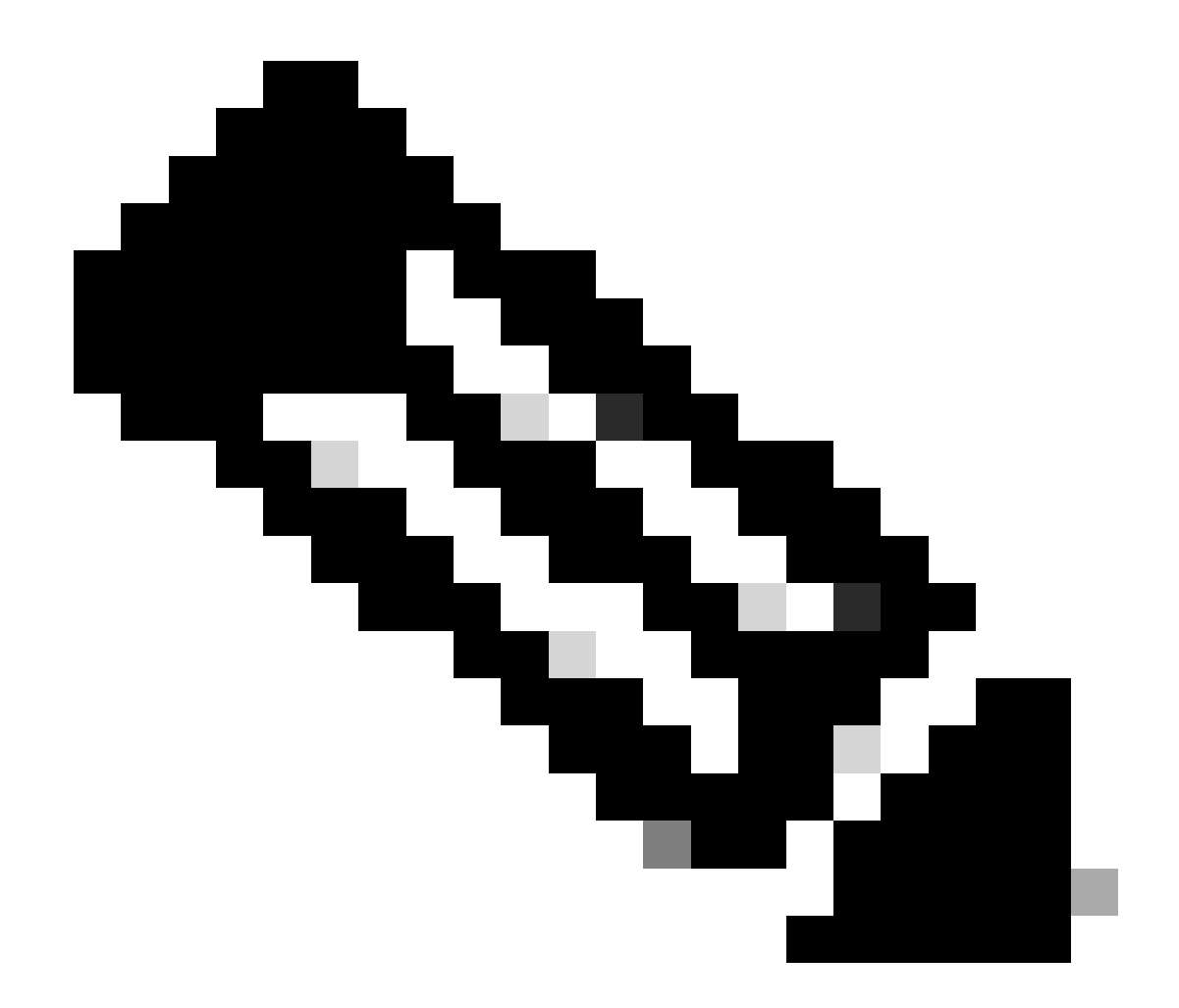

**注意**:資料包跟蹤顯示用於加密資料包的跟蹤中的QFP安全關聯(SA)控制代碼,當您排除IPsec VPN故障以驗證是否使用了 正確的SA進行加密時,該控制代碼非常有用。

<#root>

ASR1000#

show platform packet-trace summary

| Input   | Output                                                       | State Reaso                                                                                                    | on                                                                                                    |
|---------|--------------------------------------------------------------|----------------------------------------------------------------------------------------------------|----------------------------------------------------------------------------------------------------|
| Gi0/0/1 | Gi0/0/0                                                      | FWD                                                                                                    |                                                                                                    |
| Gi0/0/1 | Gi0/0/0                                                      | FWD                                                                                                    |                                                                                                    |
| Gi0/0/1 | Gi0/0/0                                                      | FWD                                                                                                    |                                                                                                    |
| Gi0/0/1 | Gi0/0/0                                                      | FWD                                                                                                    |                                                                                                    |
| Gi0/0/1 | Gi0/0/0                                                      | FWD                                                                                                    |                                                                                                    |
|         | Input<br>Gi0/0/1<br>Gi0/0/1<br>Gi0/0/1<br>Gi0/0/1<br>Gi0/0/1 | Input         Output           Gi0/0/1         Gi0/0/0           Gi0/0/1         Gi0/0/0           Gi0/0/1         Gi0/0/0           Gi0/0/1         Gi0/0/0           Gi0/0/1         Gi0/0/0           Gi0/0/1         Gi0/0/0 | Input         Output         State         Reasonance           Gi0/0/1         Gi0/0/0         FWD         Gi0/0/0         FWD         Gi0/0/0         Gi0/0/1         Gi0/0/0         Gi0/0/1         Gi0/0/0         FWD         Gi0/0/1         Gi0/0/0         Gi0/0/1         Gi0/0/0         FWD         Gi0/0/1         Gi0/0/1         Gi0/0/0         FWD         Gi0/0/1         Gi0/0/1         Gi0/0/0         FWD         Gi0/0/1         Gi0/0/1         Gi0/0/0         FWD         Gi0/0/1         Gi0/0/1         Gi0/0/0         FWD         Gi0/0/1         Gi0/0/1         Gi0/1 |

ASR1000#

show platform packet-trace packet 0

Packet: 0 CBUG ID: 211 Summary : GigabitEthernet0/0/1 Input Output : GigabitEthernet0/0/0 State : FWD Timestamp Start : 4636921551459 ns (05/17/2014 07:28:59.211375 UTC) Stop : 4636921668739 ns (05/17/2014 07:28:59.211493 UTC) Path Trace Feature: IPV4 : 172.16.10.2 Source Destination : 172.16.20.2 Protocol : 1 (ICMP) Feature: FIA\_TRACE Entry : 0x806c7eac - DEBUG\_COND\_INPUT\_PKT Lapsed time: 622 ns Feature: FIA\_TRACE : 0x82011c00 - IPV4\_INPUT\_DST\_LOOKUP\_CONSUME Entry Lapsed time: 462 ns Feature: FIA\_TRACE : 0x82000170 - IPV4\_INPUT\_FOR\_US\_MARTIAN Entry Lapsed time: 320 ns Feature: FIA\_TRACE : 0x82004500 - IPV4\_OUTPUT\_LOOKUP\_PROCESS Entry Lapsed time: 1102 ns Feature: FIA\_TRACE : 0x8041771c - IPV4\_INPUT\_IPOPTIONS\_PROCESS Entry Lapsed time: 88 ns Feature: FIA\_TRACE : 0x82013400 - MPLS\_INPUT\_GOTO\_OUTPUT\_FEATURE Entry Lapsed time: 586 ns Feature: FIA\_TRACE : 0x803c6900 - IPV4\_OUTPUT\_VFR Entry Lapsed time: 266 ns Feature: FIA\_TRACE : 0x80757914 - MC\_OUTPUT\_GEN\_RECYCLE Entry Lapsed time: 195 ns Feature: FIA\_TRACE Entry : 0x803c60b8 - IPV4\_MC\_OUTPUT\_VFR\_REFRAG Lapsed time: 88 ns

Local Addr: 192.168.10.1 Feature: FIA\_TRACE Entry : 0x8043caec - IPV4\_OUTPUT\_IPSEC\_CLASSIFY Lapsed time: 9528 ns Feature: FIA\_TRACE Entry : 0x8043915c - IPV4\_OUTPUT\_IPSEC\_DOUBLE\_ACL Lapsed time: 355 ns Feature: FIA\_TRACE : 0x8043b45c - IPV4\_IPSEC\_FEATURE\_RETURN Entry Lapsed time: 657 ns Feature: FIA\_TRACE : 0x8043ae28 - IPV4\_OUTPUT\_IPSEC\_RERUN\_JUMP Entry Lapsed time: 888 ns Feature: FIA\_TRACE : 0x80436f10 - IPV4\_OUTPUT\_IPSEC\_POST\_PROCESS Entry Lapsed time: 2186 ns Feature: FIA\_TRACE : 0x8043b45c - IPV4\_IPSEC\_FEATURE\_RETURN Entry Lapsed time: 675 ns Feature: FIA\_TRACE Entry : 0x82014900 - IPV6\_INPUT\_L2\_REWRITE Lapsed time: 1902 ns Feature: FIA\_TRACE : 0x82000080 - IPV4\_OUTPUT\_FRAG Entry Lapsed time: 71 ns Feature: FIA\_TRACE : 0x8200e600 - IPV4\_OUTPUT\_DROP\_POLICY Entry Lapsed time: 1582 ns Feature: FIA\_TRACE Entry : 0x82017980 - MARMOT\_SPA\_D\_TRANSMIT\_PKT Lapsed time: 3964 ns ASR1000#

## 效能影響

Feature: IPSec

Action : ENCRYPT SA Handle : 6

Result : IPSEC\_RESULT\_SA

Peer Addr : 192.168.20.1

封包追蹤緩衝區會耗用QFP DRAM,因此請注意組態所需的記憶體數量以及可用的記憶體數量。

能。配置要捕獲的資料包跟蹤的資訊越精細和詳細,對資源的影響就越大。

與任何故障排除一樣,最好採用迭代方法,僅在調試情況需要時才啟用更詳細的跟蹤選項。

QFP DRAM使用量可用以下公式估算:

需要的記憶體= (統計額外負荷) + pkts數量\* (摘要大小+路徑資料大小+複製大小)

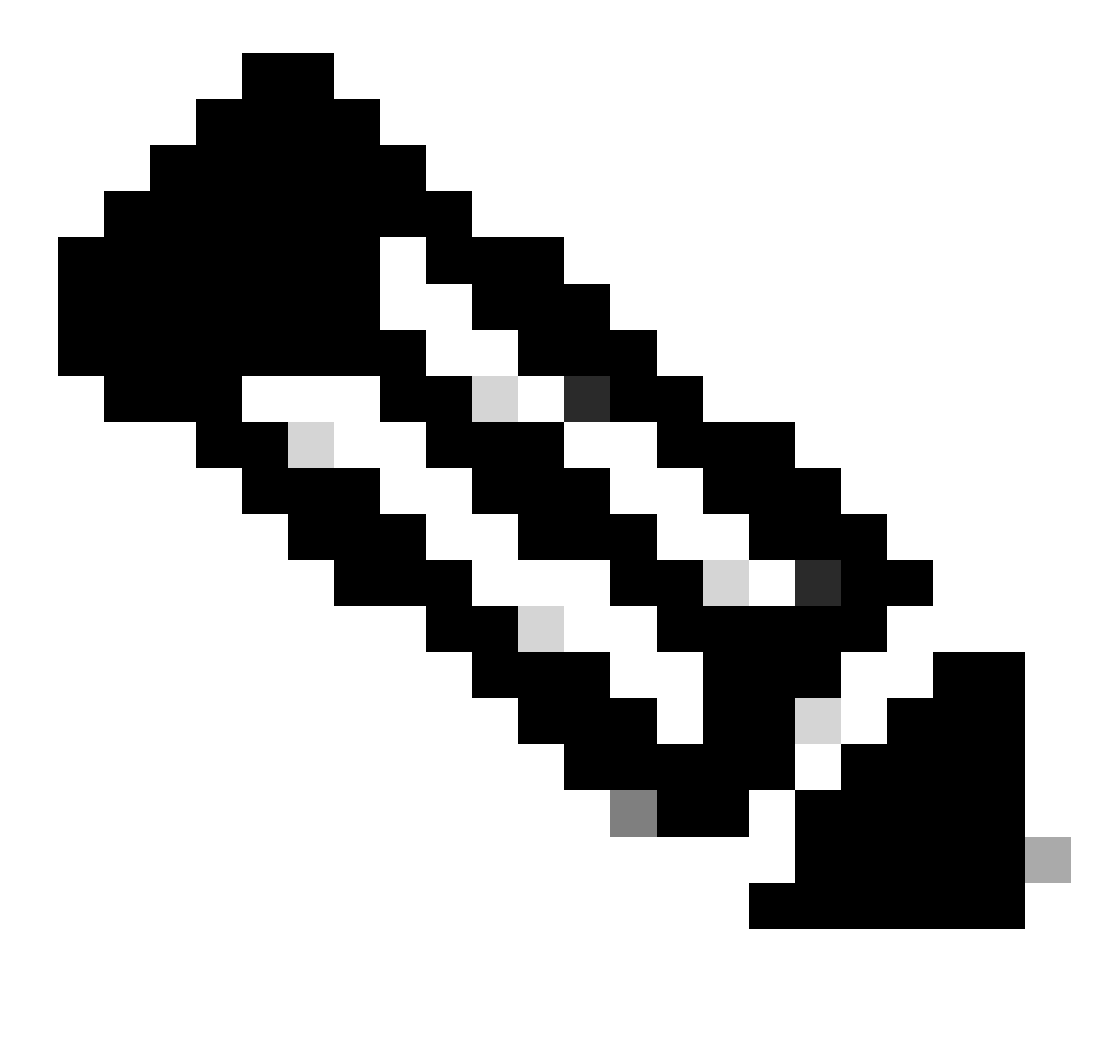

注意:如果stats overhead和summary size分別固定為2 KB和128 B,則path data size和copy size可由使用者配置。

## 相關資訊

- Cisco ASR1000系列聚合系列路由器軟體配置指南-資料包跟蹤
- Cisco ASR1000系列服務路由器上的資料包丟棄
- 思科技術支援與下載

## 關於此翻譯

思科已使用電腦和人工技術翻譯本文件,讓全世界的使用者能夠以自己的語言理解支援內容。請注 意,即使是最佳機器翻譯,也不如專業譯者翻譯的內容準確。Cisco Systems, Inc. 對這些翻譯的準 確度概不負責,並建議一律查看原始英文文件(提供連結)。